| テレビ視聴               | G-2        |
|---------------------|------------|
| テレビ(ワンセグ)について       | ······G-2  |
| 周波数再編(リパック)について     | ······G-2  |
| テレビ(ワンセグ)の画像について    | ······G-2  |
| 表示部について             | ······ G-3 |
| 基本的な操作のながれ          | ······G-5  |
| 電源を入れる              | ······G-6  |
| テレビ(ワンセグ)を見る        | ······G-6  |
| 視聴エリア変更をする          | ······ G-7 |
| スキャン画面について          | ······ G-9 |
| 選局する                | ···· G–11  |
| チャンネルリストを確認/選局する    | G-12       |
| 音量を調整する             | G-13       |
| 音声を一時的に消す           | G-13       |
| 番組表を見る              | G-14       |
| 自宅チャンネルリスト/お好みチャンネル |            |
| リストを呼び出す            | G-15       |
| 音声や字幕を切り換える         | G-16       |
| 時計表示                | G-17       |
| 受信中の放送局のチャンネルおよび    |            |
| 受信レベルを確認する          | G-18       |
|                     | G-1        |

# テレビ(ワンセグ)について

本機では地上デジタルテレビ放送の携帯・移動体向けサービス「ワンセグ」を見ることができます。 なお、地上デジタルテレビ放送や地上デジタルテレビ放送の携帯・移動体向けサービス「ワンセグ」は、 地上アナログ放送のUHF帯の電波を使用して放送されています。

※本機はワンセグ放送で緊急警報放送が始まっても、自動的に電源が入る機能は持ちません。また、 データ放送には対応しておりません。

お知らせ 「ワンセグ」サービスの詳細については、下記ホームページなどでご確認ください。 社団法人デジタル放送推進協会<u>http://www.dpa.or.jp/</u>

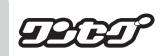

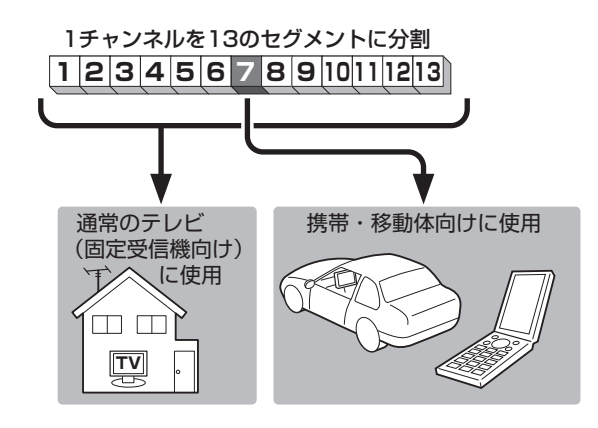

ワンセグは13個のセグメントのうち の1つを使って、携帯電話などの小型 機器に向けた地上デジタルテレビ放送 です。

ワンセグの番組内容は、12セグメン トを使っている通常のテレビ(固定受 信機向け)の番組内容と異なる場合が あります。

# 周波数再編(リパック)について

2011年7月24日の地上アナログ放送終了後から、周波数再編が実施されるためチャンネル周波数 が予告なく変更になる場合があります。これまで視聴できたチャンネルが映らなくなった場合は、本 機で再スキャン(<u>」</u>G-10)を行ってください。

# テレビ(ワンセグ)の画像について

地上デジタルテレビ放送「ワンセグ」は、各放送局から送られてくるデータをそのまま表示しています。 データによって画像の大きさ(比率)が異なります。チャンネルを変えたり、CMや次の番組に変わった ときなど、下記のように画像の周りや上下、左右が黒く表示されるなど、不自然な画像になる場合が あります。

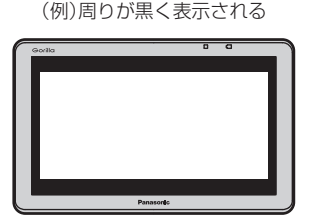

(例)上下が黒く表示される

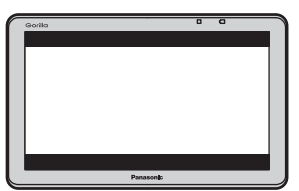

(例)左右が黒く表示される

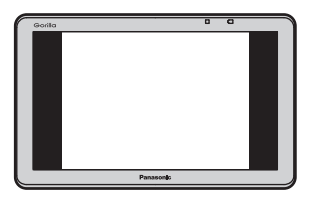

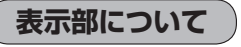

バナー表示について )

地上デジタル放送(ワンセグ)を選局したときや受信中に画面をタッチすると、画面に下のような表示 が現れます。これをバナー表示と呼びます。バナー表示には、番組に関するさまざまな情報が表示 されます。

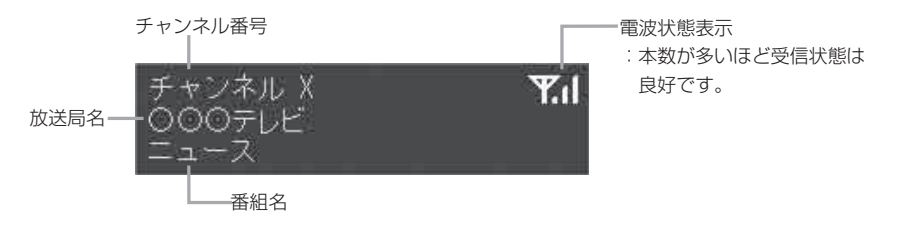

操作ボタンについて

受信画面をタッチすると操作ボタンが表示されます。

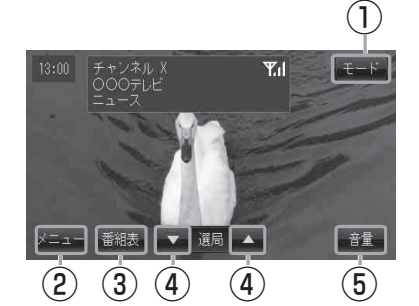

(1) モード ボタン

モード選択画面を表示する。 (A-28)

2 メニュー ボタン

メニュー画面を表示する。 (G-4)

3 番組表 ボタン

番組表を表示する。(G-14)

(4) ▼/▲ボタン(選局)

プリセットされている放送局の呼び出しをする。 長押しすると自動選局する。 (G-11)

⑤ 音量 ボタン

音量バーを表示し、音量の増減を調整する。 - : 音量減 +: 音量増 (G-13) (メニュー画面について

メニューをタッチするとメニュー画面を表示します。 メニューの中から実行したいボタンをタッチして各操作を行います。

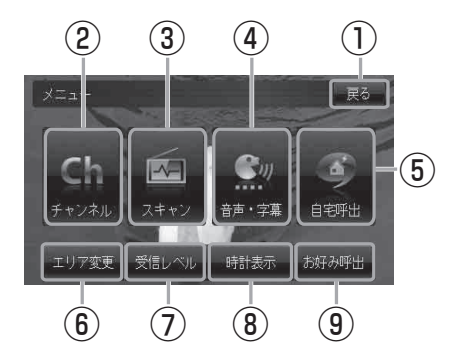

- **戻る**ボタン
   受信画面へ戻る。
- 2 チャンネル ボタン

チャンネル画面を表示する。 (G-12)

- 3 スキャンボタン
   スキャン画面を表示する。
   (G-9)
- ④ 音声・字幕 ボタン

音声・字幕画面を表示する。 (G-16)

(5) 自宅呼出 ボタン
 自宅登録されたチャンネルリストに切り換え

日七豆球されたナヤノネルリストに切り換え る。(G-15)

- (6) エリア変更 ボタン
   視聴エリア変更画面を表示する。
   (G-7)
- ⑦ 受信レベルボタン
   物理チャンネルと周波数、受信レベルを表示する。(G-18)
- (8) 時計表示 ボタン
   時計の表示 / 非表示を切り換える。
   (G-17)
- (9) お好み呼出 ボタン

お好み登録されたチャンネルリストに切り 換える。(G-15)

# 基本的な操作のながれ

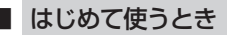

- 「電源を入れる」」G-6
- 「テレビ(ワンセグ)を見る」」G-6
- 「 (視聴エリア変更をする )」G-7
- [
   選局する
   ]
   G-11

# ■ ふだん使うとき

 「電源を入れる」」G-6
 「テレビ(ワンセグ)を見る」」G-6
 「ご「選局する」」G-11
 受信状態が変わったら…

 「ご「■再スキャンをする場合」」G-10

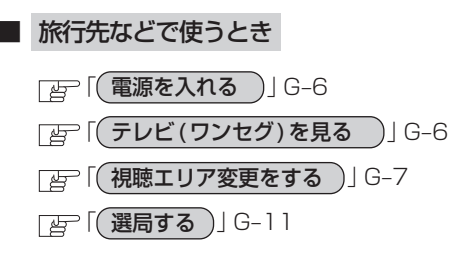

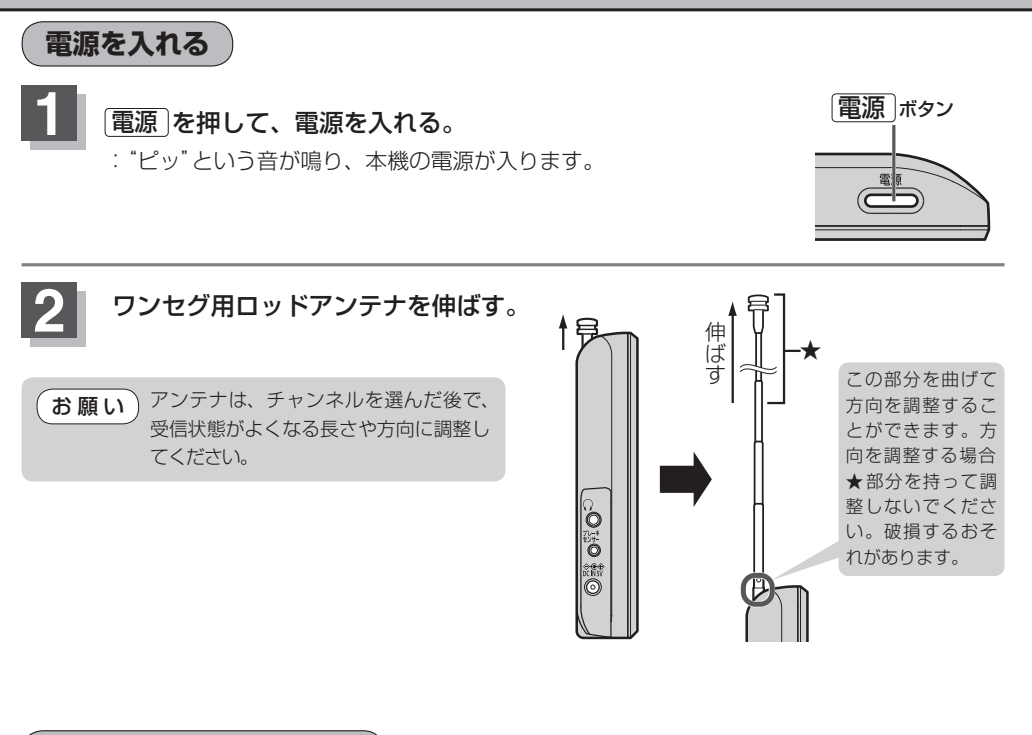

テレビ(ワンセグ)を見る

お知らせ 本機を車動作で使用する場合、安全上の配慮から走 行中はテレビ(ワンセグ)をご覧になることができま せん。(音声のみになります。) 「ご「走行中の操作制限について」A-27 テレビ(ワンセグ)画面(走行中)(例)

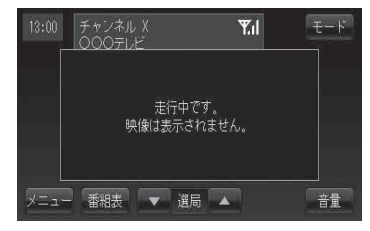

■ NAVI / 音楽再生画面 / 画像再生画面 / 動画再生画面を 表示している場合

「FNAVI/AVの切り換えについて」A-28

お知らせ
 初めてテレビ(ワンセグ)を利用する場合は、最初に視聴エリアの設定をして放送局を検索し、チャンネルリストを登録します。次回からはすぐにテレビ(ワンセグ)を見ることができます。
 (視聴エリア変更をする)] G-7

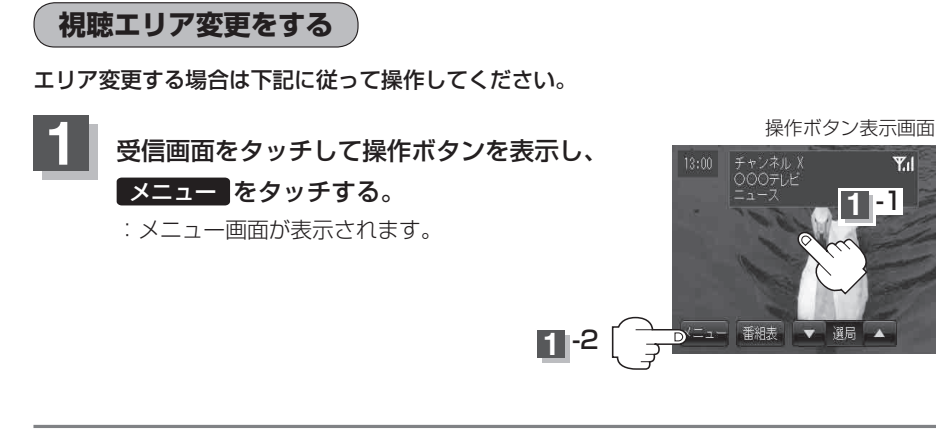

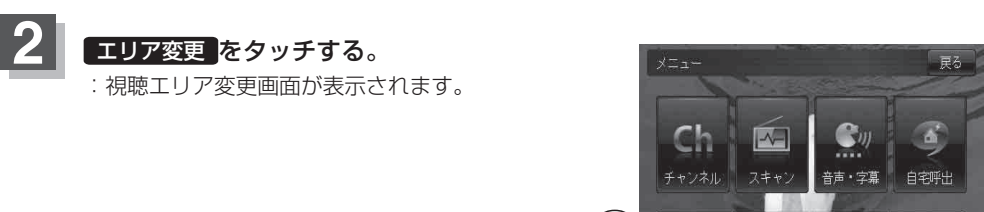

Dエリア変更 受信レベル

時計表示お好み呼出

3

#### 現在地の地方と県域をタッチする。

: 選択した地域のチャンネルリストを作成し、初期スキャンを行うかどうかのメッセージが 表示されます。

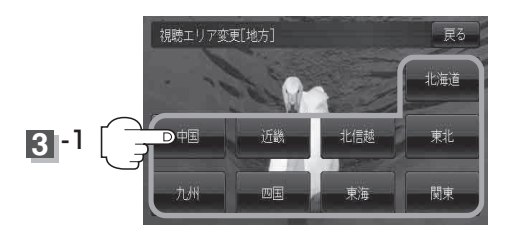

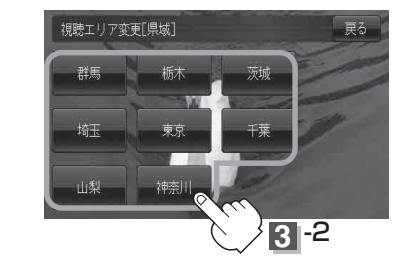

#### ■ 初期スキャンをする場合

はいをタッチする。

: 初期スキャンが開始されます。

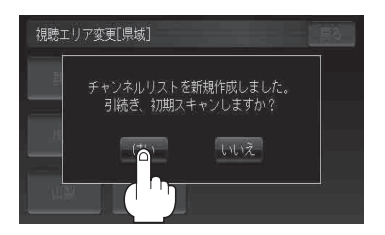

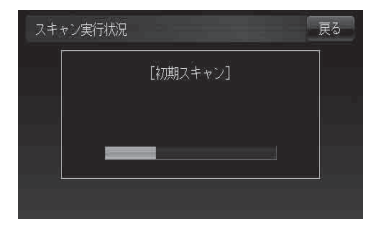

:スキャンが終了すると受信画面を表示します。

#### ■ 初期スキャンをしないで、受信画面を表示する場合

#### 1 いいえ をタッチする。

:受信画面が表示されます。

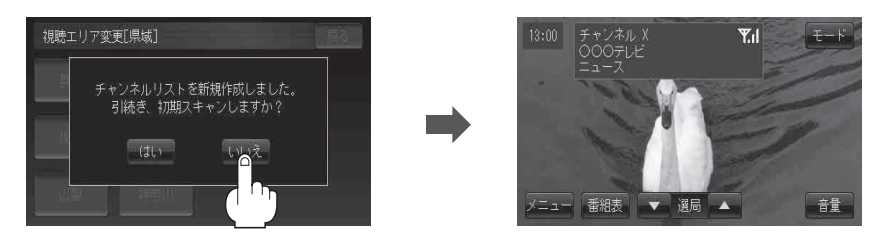

お知らせ
 ・ 視聴エリア変更後は【はい】をタッチして初期スキャンすることをおすすめします。
 ・ 初期スキャンは、チャンネルリストに追加された局の中継局を探索する機能で、チャンネルリストに新しく放送局を追加する機能ではありません。従って現在地付近に新しく開局された放送局や現在地に隣接した地域で受信できる放送局を追加したいときには、再スキャンを行ってください。
 「酉「■再スキャンをする場合」」G-10

# スキャン画面について

スキャン画面では自宅登録/お好み登録/再スキャンやプリセット登録の確認などをすることが できます。

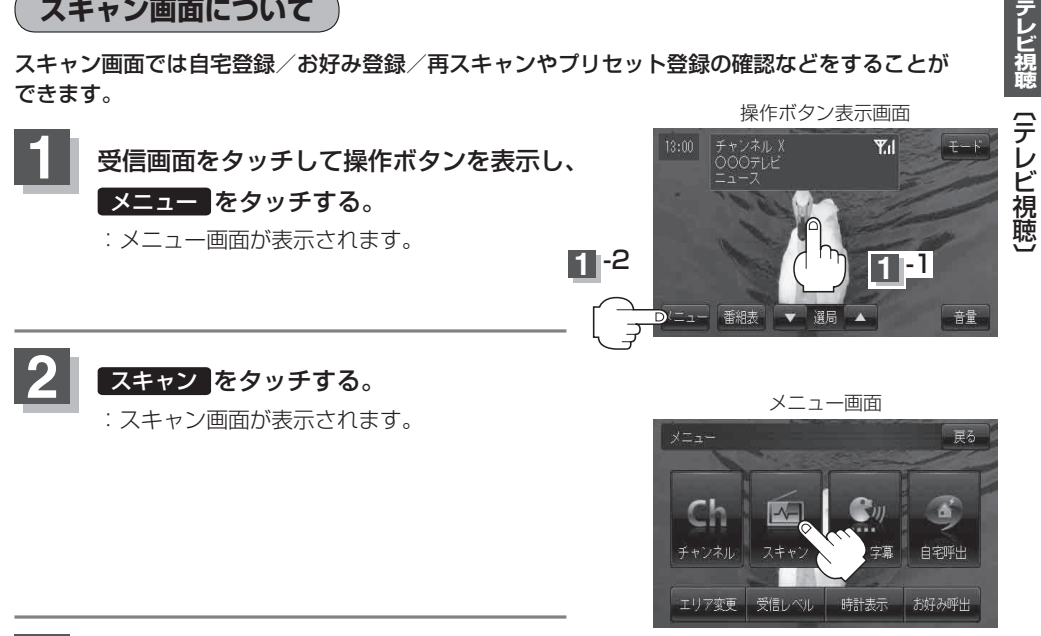

登録や再スキャンなどをする。

#### ■ 自宅登録をする場合

あらかじめ自宅チャンネルリストとして登録しておくことにより、旅行先などで視聴エリアの変更 (エリア変更)をした場合(現在地を移動し他地域にいる場合)でもすばやく自宅呼び出しをする (自宅登録したエリアのチャンネルリストを呼び出す)ことができます。

(1) 自宅登録 をタッチする。

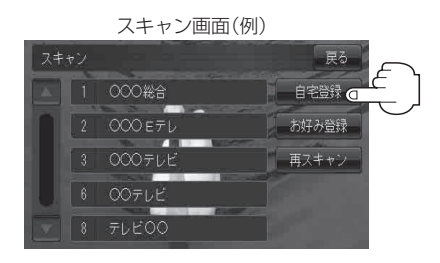

② 自宅チャンネルリストとして登録しても いいかどうかのメッセージが表示される のではいをタッチする。

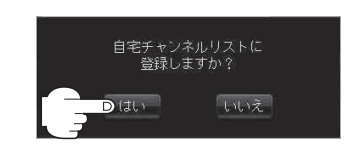

- :現在の設定内容を自宅チャンネルリスト として本機に登録します。
- (3) 設定を終わるには… 戻るをタッチして、メニュー画面に戻る。

#### ■ お好み登録をする場合

自宅登録以外にもあらかじめエリアのチャンネルリストを登録することができます。よく呼び出したい地域のチャンネルリストをお好み登録しておくことで、現在地を移動し他地域にいるときでもお好み呼び出しですばやくチャンネルリストを呼び出すことができます。

1 お好み登録 をタッチする。

|    |    | スキャン画面(( | 列)    |
|----|----|----------|-------|
| スキ | ャン |          | 戻る    |
|    | 1  | 000総合    | 自宅登録  |
| n  | 2  | 000 e∓l  | お好み登録 |
| 11 | 3  | 00071E   | 再スキャン |
| U  | 6  | 0071E    |       |
|    |    | テレビロロ    |       |

 お好みチャンネルリストとして登録して もいいかどうかのメッセージが表示され るのではいをタッチする。

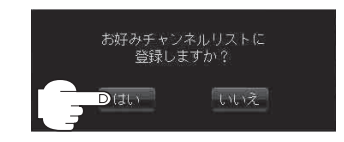

:現在の設定内容をお好みチャンネルリス トとして本機に登録します。

③ 設定を終わるには…

戻るをタッチして、メニュー画面に戻る。

#### ■ 再スキャンをする場合

現在地付近に新しく開設された放送局や、現在地に隣接した地域で受信できる放送局を追加したいときなどに行います。

※すでに設定されているチャンネルはそのまま残し、新たに追加となります。

#### ① 再スキャン をタッチする。

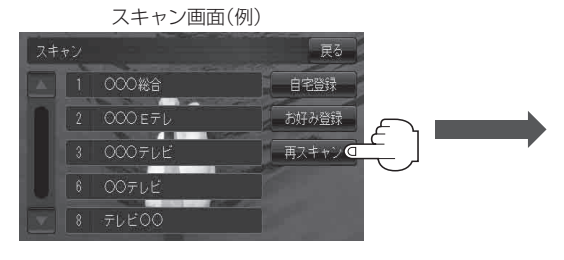

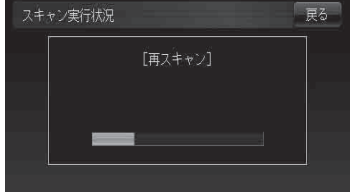

: 全チャンネル(13ch~62ch)を スキャンし、受信画面を表示します。 ※チャンネルリストにない放送局を 受信すると、チャンネルリストに 追加されます。

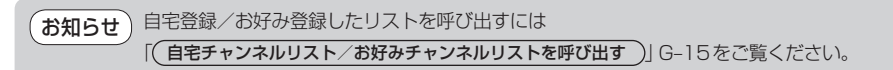

# 選局する

チャンネルを選びます。(手動選局/自動選局/リスト選局)

※自宅登録/お好み登録したチャンネルリストの選局をする場合はあらかじめそのチャンネルリスト (リスト)を呼び出しておく必要があります。

[台] 「自宅チャンネルリスト/お好みチャンネルリストを呼び出す)] G-15

#### ■手動選局をする場合

1 受信画面をタッチする。

:操作ボタンが表示されます。

- (2) 【 (選局)をタッチする。
  - : タッチするたびに次のプリセットチャンネルに 変わります。

お知らせ 地域によっては同じチャンネル番号に複数の放送局が登 録される場合があります。その場合、タッチするたびに 放送局が登録されている順に変わります。

操作ボタン表示画面

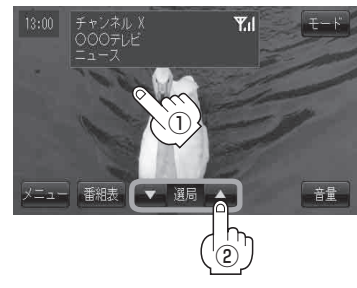

#### ■自動選局をする場合

① 受信画面をタッチする。

:操作ボタンが表示されます。

- (2) ▼ / ▲ (選局)を長押しする。
  - : 自動選局を始め、放送局を受信すると、自動的 に止まります。希望の放送局が見つかるまで、 この操作(②)を繰り返してください。 ※自動選局中に ▼ / ▲ (選局)をタッチすると、

自動選局は止まり、チャンネルリストの中で チャンネル番号の一番若い放送局を選局します。

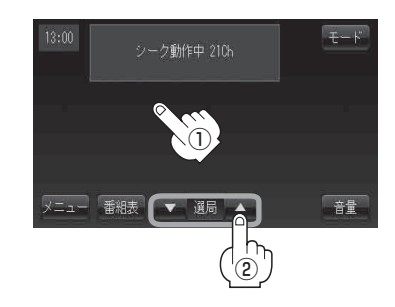

お知らせ

 選局中は画面に"シーク動作中"と表示されます。
 受信電波の弱い地域では、自動選局ができないことがあります。この場合は全チャンネルを一通り 選局後、自動選局は止まります。

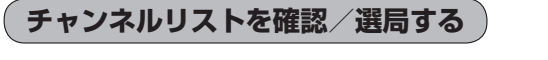

チャンネルリストに設定されている放送局を確認/選局することができます。

お知らせ あらかじめエリア変更をして、チャンネルリストを作成しておきます。 「「「「視聴エリア変更をする」」G-7 「」「■「■「再スキャンをする場合」」G-10

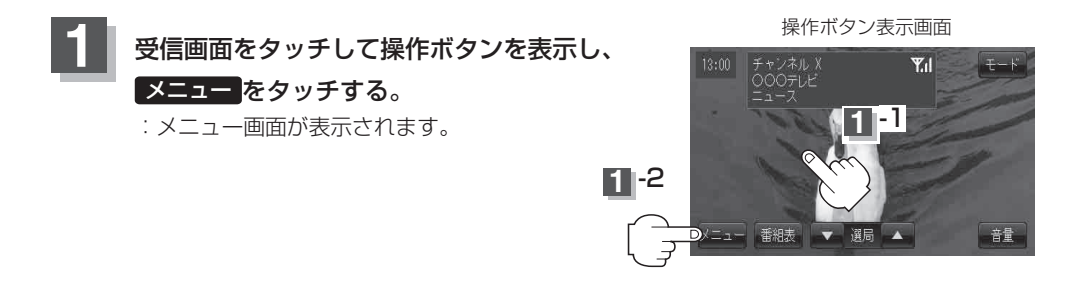

**2** チャンネルをタッチし、リストより呼び出したい放送局をタッチする。

: 呼び出した放送局の受信画面が表示されます。 ※チャンネルリストの確認だけの場合は、確認終了後 戻る をタッチしてください。

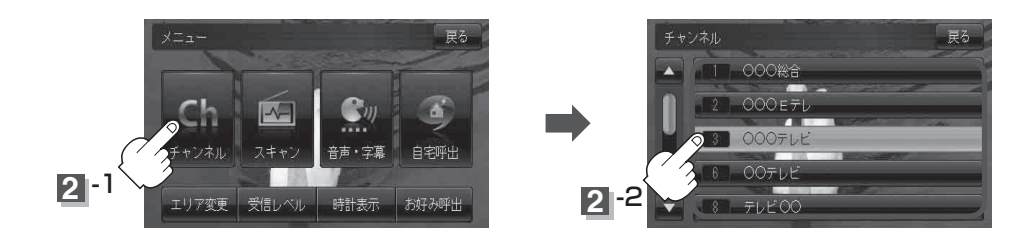

**お知らせ**●地域によっては同じチャンネル番号に複数の放送局が登録される場合があります。

●現在受信しているチャンネルがある場合は、橙色で表示されます。

●チャンネルリストに表示されるプリセット番号と放送局の組み合せは「チャンネル一覧」K-38でも ご覧になれます。

音量を調整する

#### ① 受信画面をタッチする。

:操作ボタンが表示されます。

#### ② 音量 をタッチする。

:現在の大きさを示す音量表示(0~15)が表示されます。

#### ③ – / + をタッチする。

- + …音量が大きくなります。
- ●約7秒間、なにも操作しなかった場合/画面をタッチ した場合、音量表示は消えます。
  - 音量に連動してキー操作音も変わります。また、キー 操作音だけを消すこともできます。
     [4]「キー操作音の設定をする」 K-6

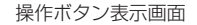

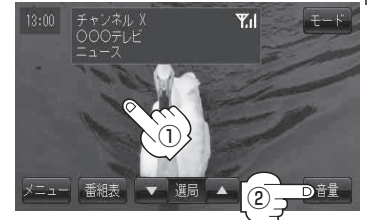

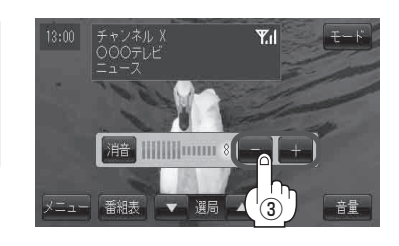

# 音声を一時的に消す

- ① 受信画面をタッチする。
  - :操作ボタンが表示されます。
- 2 音量 をタッチする。
  - : 音量表示とともに 消音 も表示されます。

#### ③ 消音をタッチする。

: 音声が消えます。 ※音量表示に "消" が表示されます。

■ 消した音声を出す場合

# もう一度 消音をタッチするか、 --- / + をタッチする。

:音声が出るようになります。

(お知らせ) 音声を消音にするとキー操作音も消えます。

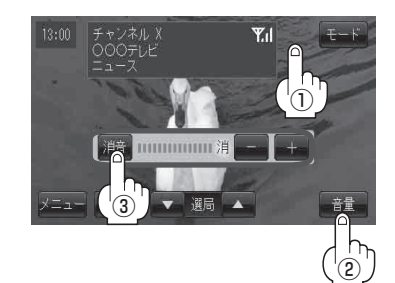

#### 番組表を見る

受信中のチャンネルの電子番組表(EPG)を表示し、現在放送中の番組や今後放送される番組を確認したり、番組の詳細情報を見ることができます。

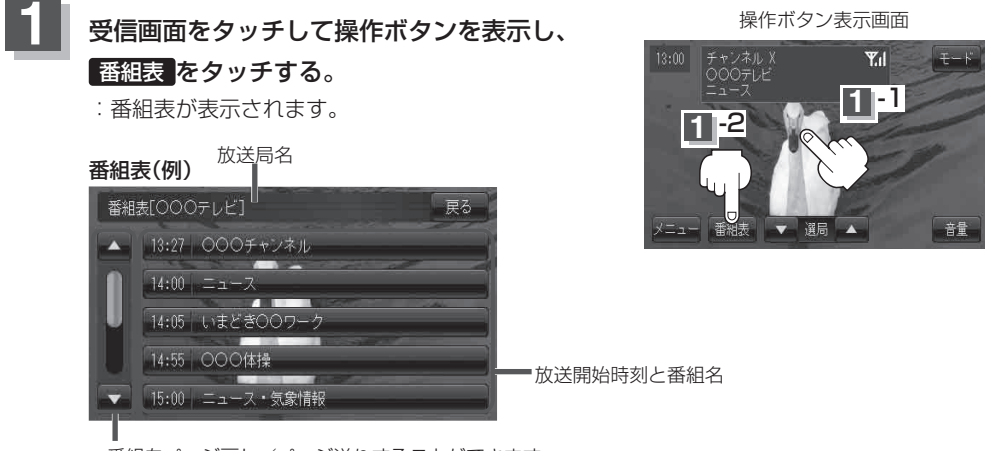

番組をページ戻し/ページ送りすることができます。

#### さらに番組の詳細情報を見ることができます。

#### ■番組表から詳細内容を見る場合

#### (1) 番組表の中から詳細内容を確認したい番組をタッチする。

:番組詳細画面が表示され、内容確認ができます。

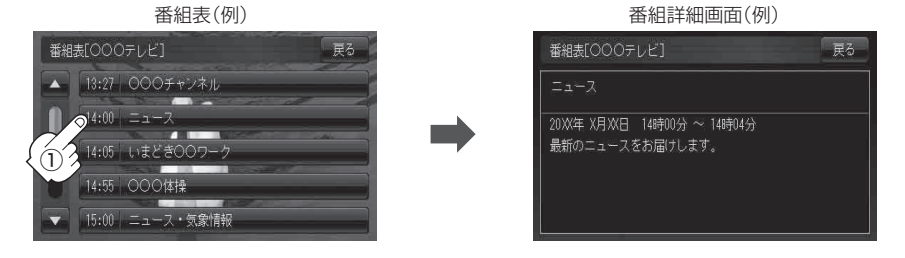

確認できたら…

戻るをタッチすると、番組表に戻る。

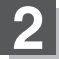

番組表を見たら・・・

戻るをタッチして、視聴画面に戻る。

お知らせ)他の放送局の番組表を表示したい場合は、受信画面で表示したい放送局に選局しなおす必要があります。

Fレビ視聴 「テレビ視聴

# 自宅チャンネルリスト/お好みチャンネルリストを呼び出す

自宅呼び出しは旅行先などから自宅周辺に帰ったときに、お好み呼び出しはよく行く地域に行ったと きに、それぞれのエリアのチャンネルリストをすばやく呼び出すことができます。

※あらかじめチャンネルリストを登録しておく必要があります。

□ □ 目宅登録をする場合 | G-9 / □ お好み登録をする場合 | G-10

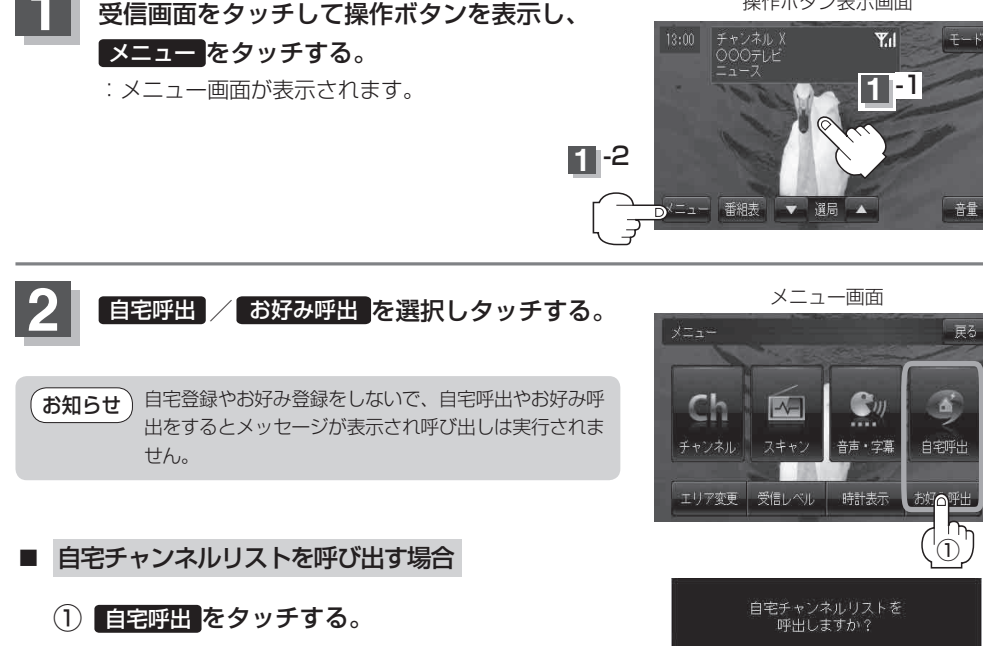

- (2) 呼び出してもいいかどうかのメッセージが 表示されるのではいをタッチする。
  - : 自宅登録されたチャンネルリストが呼び出され(これまでのチャンネルリストは消して上書 きされ)、一番若いチャンネル番号の受信画面を表示します。

#### お好みチャンネルリストを呼び出す場合

- (1) お好み呼出 をタッチする。
- (2) 呼び出してもいいかどうかのメッセージが表示 されるので はい をタッチする。
  - :お好み登録されたチャンネルリストが呼び出され(これまでのチャンネルリストは消して 上書きされ)、一番若いチャンネル番号の受信画面を表示します。

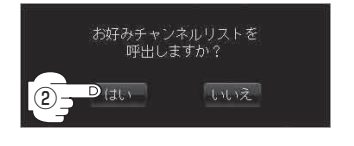

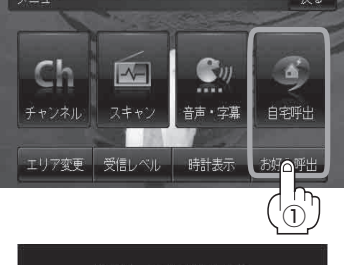

いいえ

D (th)

(2)-

操作ボタン表示画面

音声や字幕を切り換える

番組に複数の音声があるときや、字幕があるときに切り換えることができます。

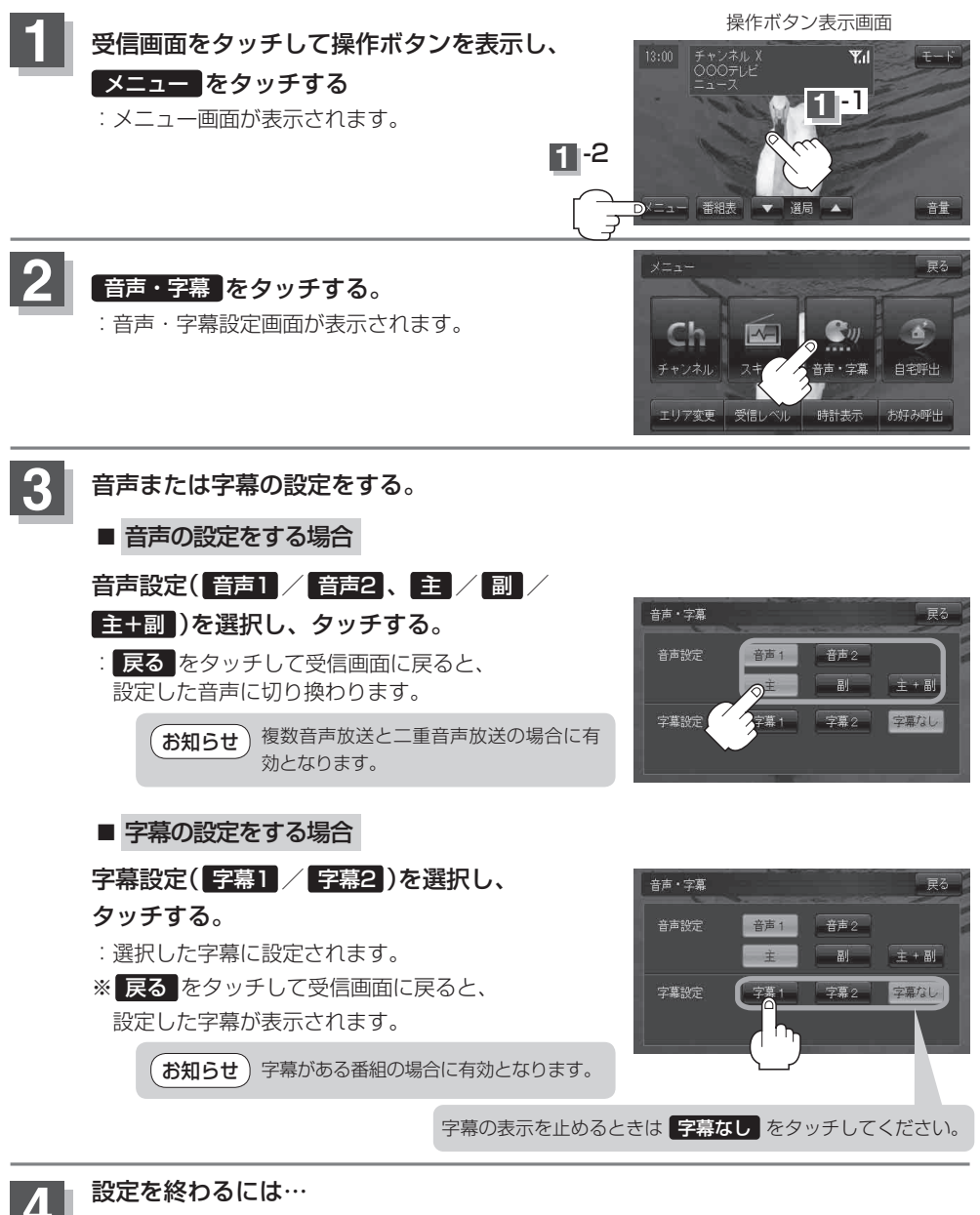

📕 戻るをタッチして、メニュー画面に戻る。

# 時計表示

ワンセグ受信中に時計を表示させるかどうかの設定をすることができます。

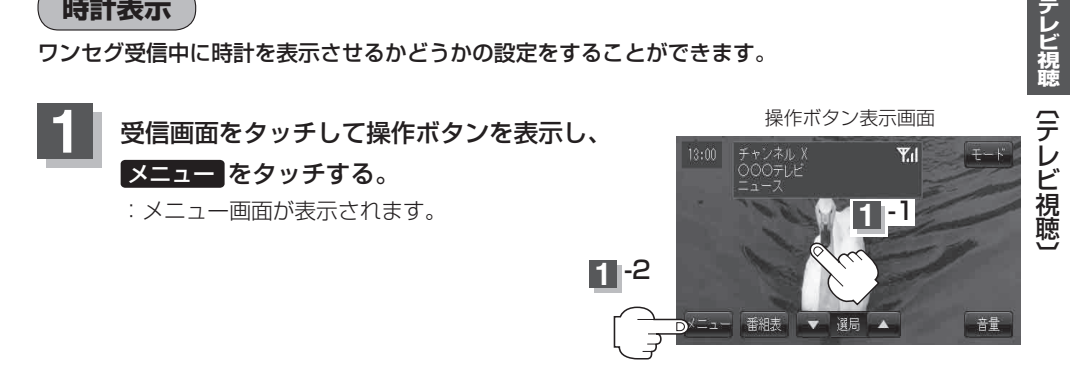

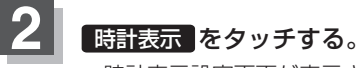

:時計表示設定画面が表示されます。

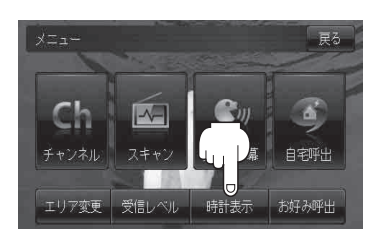

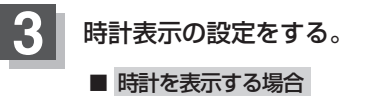

するをタッチする。

:受信画面で常に表示されます。

■ 時計を表示しない場合 しないをタッチする。

:時計を表示しません。

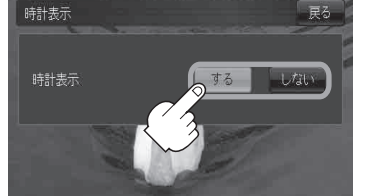

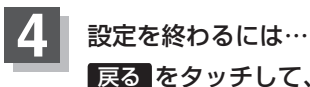

戻るをタッチして、メニュー画面に戻る。

# 受信中の放送局のチャンネルおよび受信レベルを確認する

現在受信中の放送局が受信可能かどうかをレベルで確認することができます。また、受信状態を確認 することもできます。

受信レベルを確認したい放送局を選局する。

「 選局する 」G-11

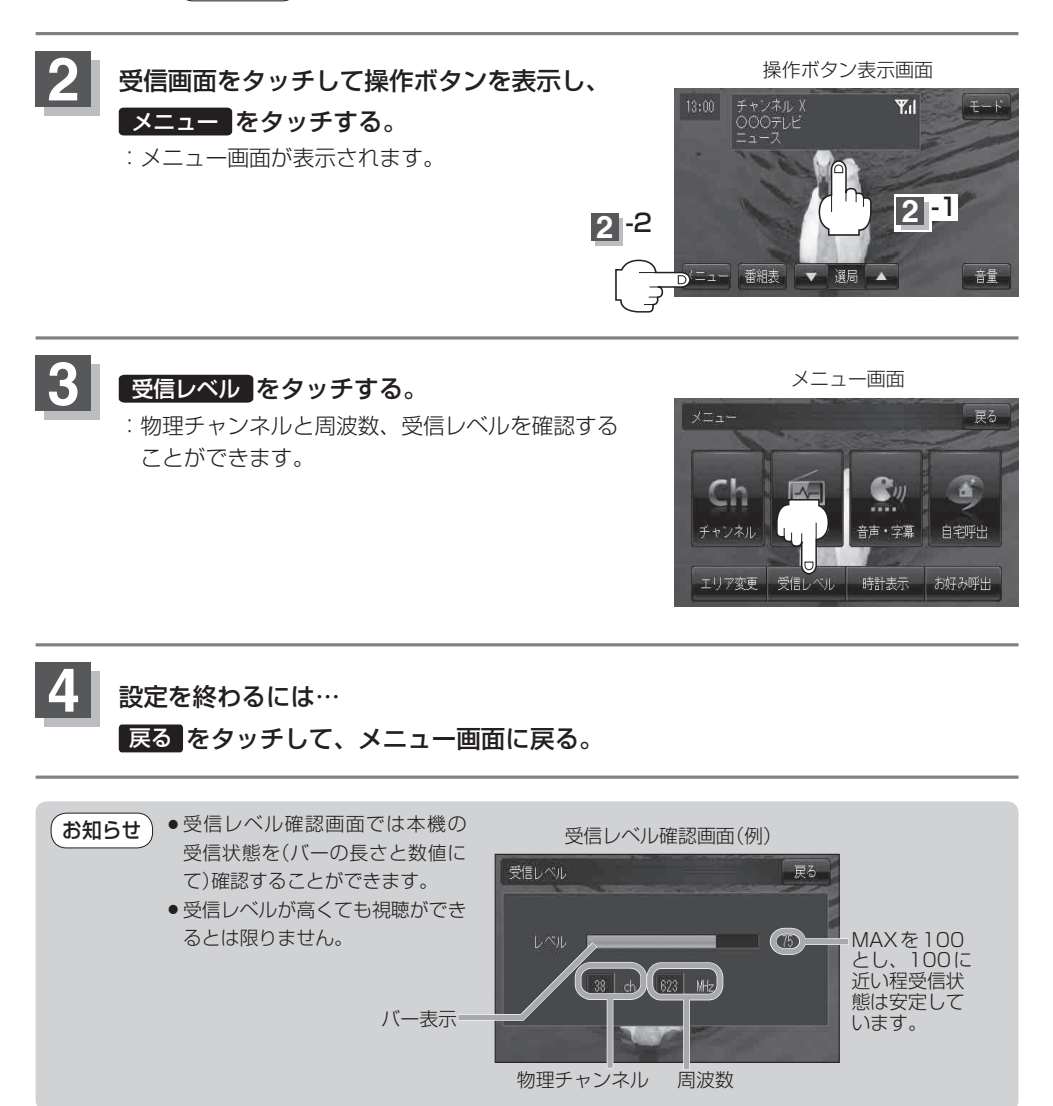